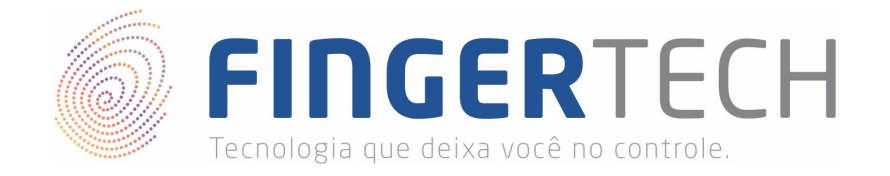

# Guia de Instalação do Driver do Palm Scanner (VScan-P)

Windows x64 & x86

1) Faça o download do driver do dispositivo no link abaixo.

### https://bit.ly/2VR5P4t

 Descompacte o arquivo "Driver\_VScan-P\_Windows\_x86\_x64.zip" da forma como preferir. Você poderá utilizar o Winrar, para isto, basta clicar com o botão direito sobre o arquivo e selecionar a opção "Extrair Aqui".

| Windows_x86_x64.zip | 15/04/2019 09:58    | Arauivo ZIP do Wi        | 101 KB |
|---------------------|---------------------|--------------------------|--------|
|                     | Abrir               |                          |        |
|                     | 🙀 Abrir com o Wi    | nRAR                     |        |
|                     | Extrair ficheiros   |                          |        |
|                     | 🙀 Extrair Aqui      |                          |        |
|                     | 👖 Extrair para Driv | er_VScan-P_Windows_x86_x | кб4\   |

3) Será criada uma pasta com o mesmo nome do arquivo.

| Driver_VScan-P_Windows_x86_x64 | 15/04/2019 09:57 | Pasta de arquivos |        |
|--------------------------------|------------------|-------------------|--------|
| windows_x86_x64.zip            | 15/04/2019 09:58 | Arquivo ZIP do Wi | 101 KB |

4) Dentro da pasta você encontrará os *Drivers* e também o programa de teste do *Palm Scanner* (*VScan-P*) chamado "*FingerTest*".

| Drivers    | 15/04/2019 10:09 | Pasta de arquivos |
|------------|------------------|-------------------|
| FingerTest | 15/04/2019 10:21 | Pasta de arquivos |

5) Para instalar o driver, primeiramente certifique-se de que o dispositivo está conectado à porta USB, e corretamente instalado. Caso tenha dúvida sobre a instalação do aparelho, consulte o guia de instalação no link abaixo.

https://bit.ly/2ltvbCC

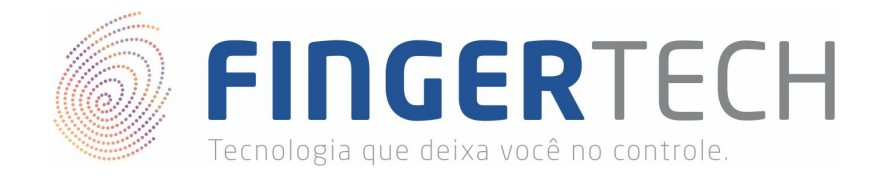

6) Com o dispositivo ligado, abra o "Gerenciador de Dispositivos", para isso clique com o botão direito do mouse sobre o ícone do "Meu Computador/Este Computador" presente na área de trabalho ou no menu iniciar, e em seguida clique sobre a opção "Propriedades".

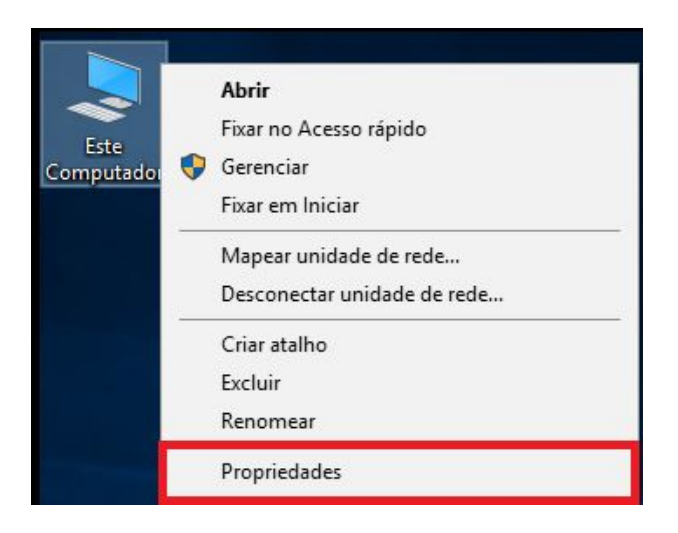

7) Na tela abaixo, você clicará sobre a opção "*Gerenciador de Dispositivos*" encontrada do lado esquerdo da tela.

| 👱 Sistema                                                      |                                                                |                                                                                                    |           | <u>(1</u> )                      |           | ×    |
|----------------------------------------------------------------|----------------------------------------------------------------|----------------------------------------------------------------------------------------------------|-----------|----------------------------------|-----------|------|
| ← → ✓ ↑ ☑ → Painel de Controle → Sistema e Segurança → Sistema |                                                                |                                                                                                    |           | ✓ ♂ Pesquisar Painel de Controle |           |      |
| Início do Painel de Controle                                   | Exibir informações básio                                       | cas sobre o computador                                                                                                    |           |                                  |           | ?    |
| 💡 Gerenciador de Dispositivos                                  | Edição do Windows                                              |                                                                                                    |           |                                  |           |      |
| Configurações remotas                                          | Windows 10 Pro                                                 |                                                                                                    |           |                                  |           |      |
| 💡 Proteção do sistema                                          | © 2018 Microsoft Corporation. Todos os<br>direitos reservados. |                                                                                                    |           |                                  |           |      |
| Configurações avançadas do<br>sistema                          |                                                                |                                                                                                    |           |                                  |           | U    |
|                                                                | Sistema                                                        |                                                                                                    |           |                                  |           |      |
|                                                                | Processador:                                                   | Intel(R) Core(TM) i3-4160 CPU @                                                                                                    | 3.60GHz   | 3.60 GHz                         |           |      |
|                                                                | Memória instalada (RAM):                                       | 4,00 GB                                                                                                    |           |                                  |           |      |
|                                                                | Tipo de sistema:                                               | Sistema Operacional de 64 bits, p                                                                                                    | processad | or com base em x64               |           |      |
|                                                                | Caneta e Toque:                                                | Nenhuma Entrada à Caneta ou p                                                                                                    | oor Toque | está disponível para             | este víde | 0    |
|                                                                | Nome do computador, domíni                                     | o e configurações de grupo de tra                                                                                                    | balho     |                                  |           |      |
|                                                                | Nome do computador:                                            | and the second second s |           | Alto                             | erar      |      |
|                                                                | Nome completo do<br>computador:                                | Sec. 1                                                                                                    |           | cor                              | nfiguraçõ | es   |
|                                                                | Descrição do computador:                                       |                                                                                                    |           |                                  |           |      |
|                                                                | Grupo de trabalho:                                             | WORKGROUP                                                                                                    |           |                                  |           |      |
|                                                                | Ativação do Windows                                            |                                                                                                    |           |                                  |           |      |
| Consulte também                                                | Windows ativado Ler os To                                      | ermos de Licença para Software M                                                                                                    | licrosoft |                                  |           |      |
| Segurança e Manutenção                                         | ID do Produto (Product ID):                                    |                                                                                                    | Alter     | ar chave do produto              | (Product  | Key) |

8) Caso não consiga encontrar, você pode realizar uma busca por "*Gerenciador de Dispositivos*" na barra de pesquisa do menu iniciar do Windows.

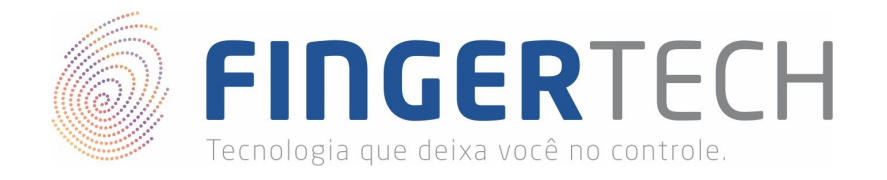

9) Em "*Gerenciador de Dispositivos*", encontre o driver do *Palm Scanner (VScan-P)*, conforme mostrado abaixo. Porém ele está instalado de maneira incorreta.

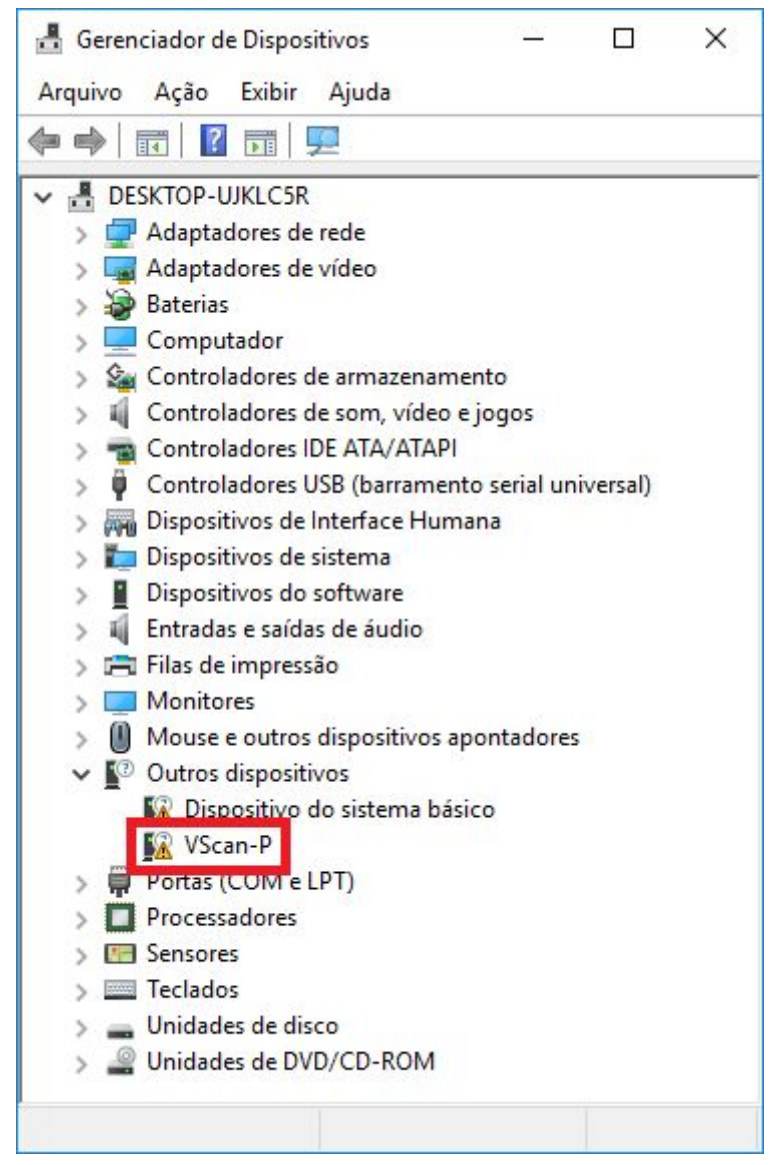

10) Para instalar o novo driver, clique com o botão direito do mouse sobre o driver que está instalado (*VScan-P*), e em seguida em "*Atualizar Driver*".

| <ul> <li>Outros dispositiv</li> <li>Dispositiv</li> <li>VScan-P</li> </ul> | itivos<br>o do sistema básico          |
|----------------------------------------------------------------------------|----------------------------------------|
| > 🛱 Portas (COI                                                            | Atualizar driver                       |
| > 🔲 Processado                                                             | Desabilitar dispositivo                |
| > E Sensores                                                               | Desinstalar dispositivo                |
| > 👝 Unidades de                                                            | Verificar se há alterações de hardware |
| > 🔐 Unidades de                                                            | Propriedades                           |

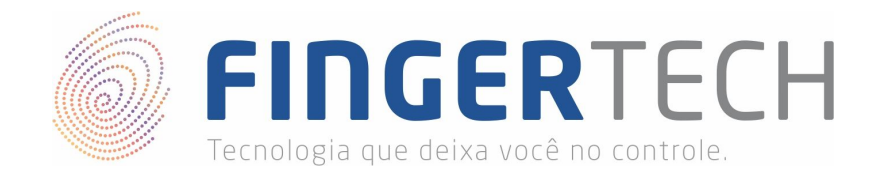

11) Na tela que será mostrada, escolha a opção "Procurar software de driver no computador".

| Con           | no deseia pesquisar drivers?                                                                                                    |
|---------------|----------------------------------------------------------------------------------------------------|
| con           | no deseja pesquisar anvers.                                                                                                    |
| $\rightarrow$ | Pesquisar automaticamente software de driver atualizado<br>O Windows pesquisará seu computador e a Internet em busca do software de driver mais<br>recente para o seu dispositivo, a menos que você desabilite esse recurso nas configurações<br>de instalação do dispositivo. |
| $\rightarrow$ | Procurar software de driver no computador<br>Localizar e instalar software de driver manualmente.                                                                                                    |
|               |                                                                                                    |

12) Na próxima tela, na opção "*Procurar drivers neste local:*", você irá clicar no botão "*Procurar…*" e irá adicionar o endereço da pasta "*Driver*" presente dentro do arquivo baixado anteriormente "*Driver\_VScan-P\_Windows\_x86\_x64\Driver*". Com isto o Windows irá procurar automaticamente dentro da pasta selecionada, o melhor driver a ser instalado em seu computador.

| ÷ | Atualizar Drivers - VScan-P                                                                                                    | × |  |  |  |
|---|----------------------------------------------------------------------------------------------------|---|--|--|--|
|   | Procurar drivers em seu computador                                                                                                    |   |  |  |  |
|   | Procurar drivers neste local:          rers\Fingertech\Desktop\Driver_VScan-P_Windows_x86_x64\Drivers       Procurar         Incluir subpastas                                                                       |   |  |  |  |
| 8 | → Permitir que eu escolha em uma lista de drivers disponíveis em meu computador<br>Essa lista mostrará os drivers disponíveis compatíveis com o dispositivo e todos os drivers na mesma categoria que o dispositivo. |   |  |  |  |
|   | Avançar Cancelar                                                                                                    |   |  |  |  |

http://www.fingertech.com.br

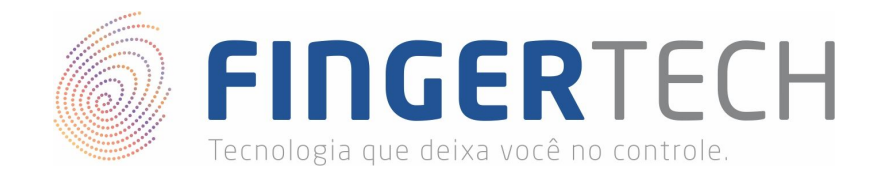

13) Se a tela abaixo aparecer, clique em "Instalar", para continuar.

| 💷 Segurança do Windows                                                                                                    | ×                                       |
|----------------------------------------------------------------------------------------------------|-----------------------------------------|
| Deseja instalar este software de dispositivo?                                                                                 |                                         |
| Nome:UNIONCOMMUNITY Co.,Ltd Dispositivos biom<br>Fornecedor: UNIONCOMMUNITY Co.,Ltd                                           |                                         |
| Sempre confiar em software da<br>"UNIONCOMMUNITY Co.,Ltd".                                                                    | Instalar Não Instalar                   |
| Você deve instalar somente o software de driver dos fornecedor<br><u>qual software de dispositivo é seguro para instalar?</u> | res em quem confia. <u>Como decidir</u> |

14) Se a instalação ocorreu de maneira correta a mensagem abaixo deverá ser exibida, basta clicar em *"Fechar*" para encerrar a instalação.

|   |                                                                  | ×      |
|---|------------------------------------------------------------------|--------|
| 4 | Atualizar Drivers - VScan-P Driver v1.0                          |        |
|   | O Windows atualizou seus drivers com êxito                       |        |
|   | O Windows terminou de instalar os drivers para este dispositivo: |        |
|   | VScan-P Driver v1.0                                              |        |
| 2 |                                                                  |        |
|   |                                                                  | Fechar |

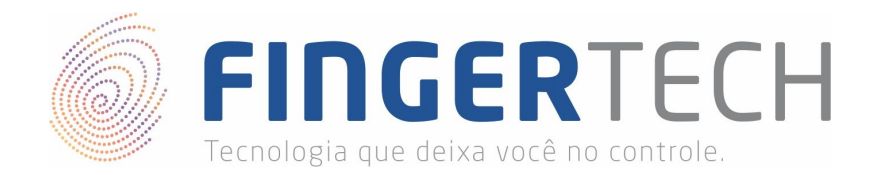

15) Se o driver foi instalado corretamente, ele será mostrado conforme a imagem abaixo.

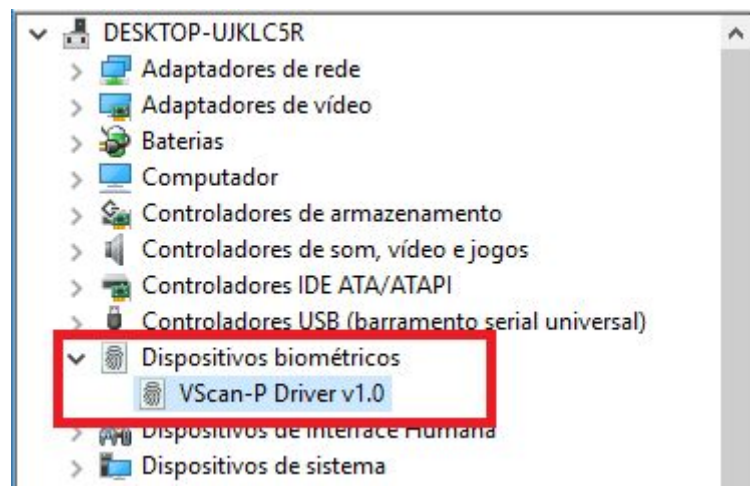

16) Para testar, execute a aplicação de teste chamada "FingerTest.exe", presente dentro da pasta "Driver\_VScan-P\_Windows\_x86\_x64\FingerTest".

| Save             | 15/04/2019 10:21 | Pasta de arquivos  |          |
|------------------|------------------|--------------------|----------|
| skin             | 15/04/2019 10:21 | Pasta de arquivos  |          |
| 🛃 FingerTest.exe | 13/06/2017 19:23 | Aplicativo         | 40 KB    |
| FPLib.dll        | 13/06/2017 19:23 | Extensão de aplica | 148 KB   |
| Mfc42.dll        | 13/06/2017 19:23 | Extensão de aplica | 1.004 KB |
| VHMLib.dll       | 13/06/2017 19:23 | Extensão de aplica | 116 KB   |

17) Ao executar a aplicação de teste, a tela de captura do dispositivo irá emitir uma luz verde e em seguida irá se apagar, indicando que o dispositivo e o driver estão funcionando corretamente. Em seguida a aplicação abaixo será aberta.

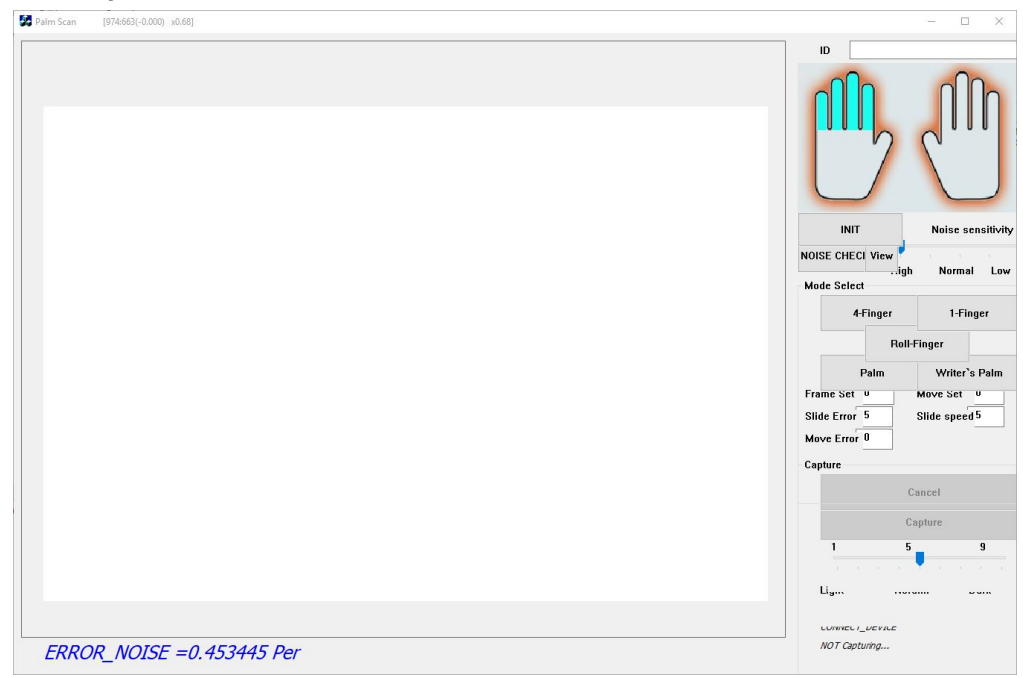

http://www.fingertech.com.br

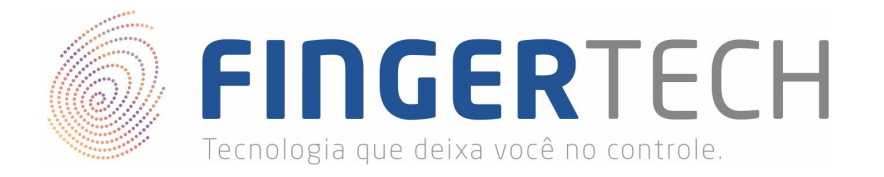

18) Para realizar a captura de uma biometria, clique no botão "*INIT*", em seguida escolha um dos cinco tipos de biometria presente em "*Mode Select*". A tela de captura do dispositivo começará a emitir uma luz verde, posicione a região da mão que deseja capturar sobre o leitor, e em seguida clique no botão "*Capture*" para realizar a captura da impressão digital, conforme mostrado abaixo.

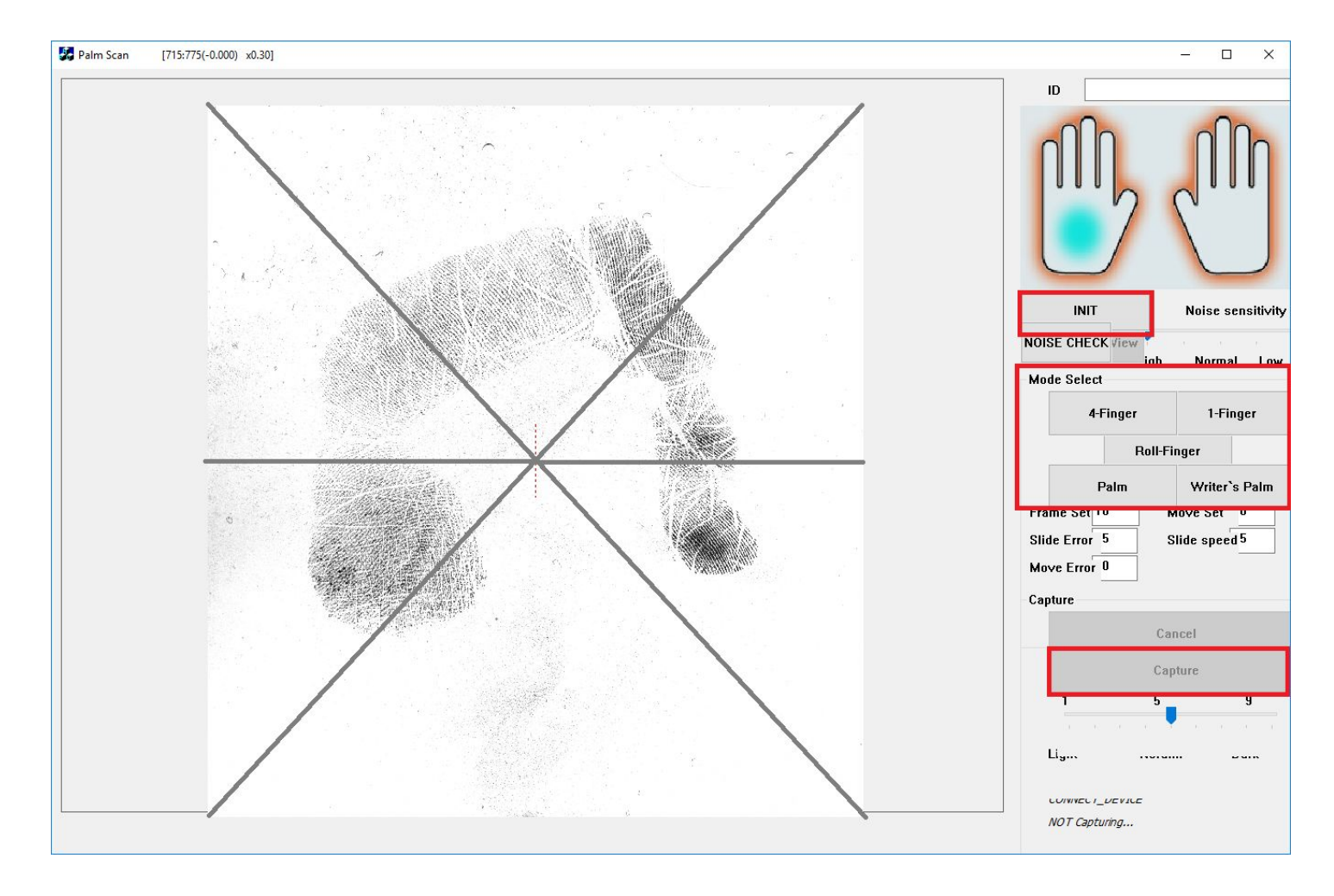

19) Se a imagem da biometria foi capturada com sucesso, significa que o driver do dispositivo está instalado corretamente e pronto para uso.

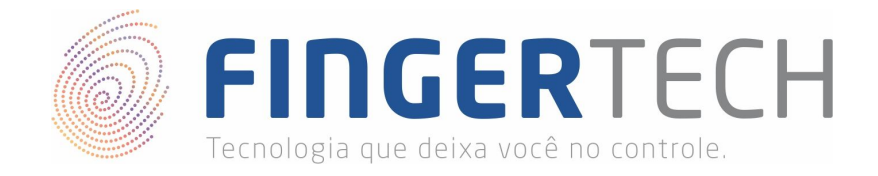

## Instalação do SDK de Desenvolvimento

Caso você seja desenvolvedor e queira criar uma aplicação, a Nitgen disponibiliza um SDK de desenvolvimento para C/C++. Abaixo se encontra o link para download do SDK VScan-P.

https://bit.ly/2lqIGE7

#### Criando Projeto C/C++

Para criar um projeto em C/C++ utilizando o exemplo do SDK, você pode clicar no link abaixo para saber como configurar um projeto.

https://bit.ly/2GpbxnX

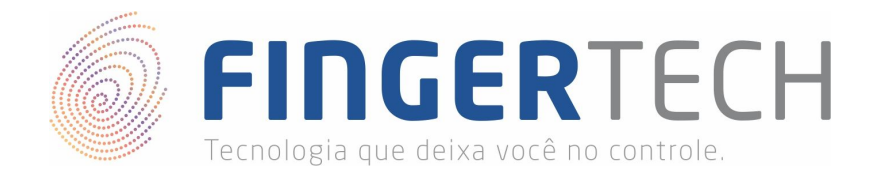

## Lista de Dispositivos Suportados por cada Sistema Operacional

https://bit.ly/2VnaPgv

\* Esta lista contém todos os dispositivos testados pela Fingertech, e que são suportados ou não, por cada sistema operacional. Contém também o link para os drivers e SDKs testados. **Obs.**: Esta lista está em constante atualização.